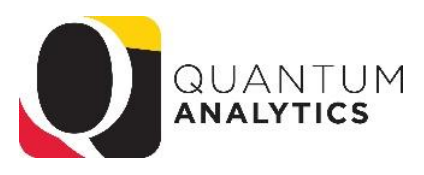

## How to Remove Saved Customizations in Quantum Analytics

- 1. Click the **Page Options** toolbar button on the dashboard page and select **Edit Saved Customizations.**
- Refresh
   Add To Briefing Book
   Create Bookmark Link
   Create Prompted Link
   Apply Saved Customization
   Save Current Customization...
   Edit Saved Customizations...
   Clear My Customization

/ Edit Dashboard

Export to Excel

Print

0

Page Options

2. The "Edit Saved Customizations" dialog is displayed. Click on the row of the saved customization name that you would like to remove. This will highlight the row in blue.

| Ed                 | it Saved Customizations                                                                                                    |                                                  | @ ×                                |
|--------------------|----------------------------------------------------------------------------------------------------|--------------------------------------------------|------------------------------------|
| Rer<br>wel<br>defa | name, delete and control group acc<br>I as specify which Saved Customiza<br>ault for the current Dashboard page<br>ved Customizations | ess to Saved Customi<br>ation, if any, should be | zations, as<br>used as your<br>🌱 🗙 |
|                    | Name                                                                                                    | My Default                                       | Shared                             |
|                    | No Personal Customizations                                                                                                    | ۲                                                | ^                                  |
| Г                  | CC Taskes                                                                                                    |                                                  |                                    |

 Click on X (Delete). You will be able to find the X (Delete) button right above the text that says Shared.

| Edi                | it Saved Customizations                                                                                                    |                                                   | @ >                        |
|--------------------|----------------------------------------------------------------------------------------------------|---------------------------------------------------|----------------------------|
| Rer<br>wel<br>defa | name, delete and control group acc<br>I as specify which Saved Customizs<br>ault for the current Dashboard page<br>ved Customizations | ess to Saved Customi:<br>ation, if any, should be | zations, as<br>used as you |
|                    |                                                                                                    | My Default                                        | Shared                     |
|                    | Name                                                                                                    | My Default                                        | Shared                     |
|                    | Name No Personal Customizations                                                                                                    | My Default                                        | Shared                     |

## 4. Click OK

| <br>Nama                   | Mr. Defeult | Chara |
|----------------------------|-------------|-------|
| Name                       | My Delaut   | Share |
| No Personal Customizations | ۲           |       |
| CS Testing                 | 0           |       |
|                            |             |       |
|                            |             |       |
|                            |             |       |
|                            |             |       |
|                            |             |       |